| ETTORI Bastien | BTS SIO 2 <sup>ème</sup> année |
|----------------|--------------------------------|
| 24 mars 2016   | Année scolaire : 2015/2016     |
| Option : SISR  | Version 1.0                    |

# **DHCP WINDOWS SERVER 2012**

# **SOMMAIRE** :

| I)    | Objectif2                                |
|-------|------------------------------------------|
| II)   | Prérequis2                               |
| III)  | Définitions2                             |
| IV)   | Vérification des quotas2-4               |
| V)    | Installation DHCP4-15                    |
| VI)   | Configuration DHCP 15-24                 |
| VII)  | Réservations d'adresses24-26             |
| VIII) | Vérification sur la machine cliente26-27 |
| IX)   | Conclusion 27                            |

| ETTORI Bastien | BTS SIO 2 <sup>ème</sup> année |
|----------------|--------------------------------|
| 24 mars 2016   | Année scolaire : 2015/2016     |
| Option : SISR  | Version 1.0                    |

## I) <u>Objectif</u>

Dans cette procédure, nous allons montrer comment installer un serveur **DHCP** sous **Windows Server 2012**.

### II) <u>Prérequis</u>

Pour réaliser cette procédure, nous avons besoin des éléments suivants :

- Un contrôleur de domaine ADDS principal déjà opérationnel.
- Installation du service **DHCP** sur le serveur **ADDS**.
- Installation d'une machine cliente.
- Joindre celle-ci au domaine.

| Nombre de machines | SE serveur DHCP     | SE machine cliente |
|--------------------|---------------------|--------------------|
| 2                  | Windows Server 2012 | Windows 7          |

Voici les éléments à utiliser pour configurer la machine :

| Réseau IP   | Adresse IP du<br>serveur DHCP | Nom de la machine<br>cliente | Nom du domaine |
|-------------|-------------------------------|------------------------------|----------------|
| 192.168.1.0 | 192.168.1.108                 | ettoriDHCP-PC                | ettori.local   |

| Passerelle par défaut | Plage d'adresses IP définie   |
|-----------------------|-------------------------------|
| 192.168.1.254         | 192.168.1.210 à 192.168.1.214 |

## III) <u>Définitions</u>

- Le service ADDS (Active Directory Domain Services) secondaire est une deuxième base d'annuaires sur Windows Server qui fonctionne de la même manière qu'une base d'annuaires principale. Il permet de prendre le relais quand l'ADDS principal tombe en panne. Donc, les données seront répliquées.
- Le service **DHCP** (**D**ynamic Host **C**onfiguration **P**rotocol) est un protocole qui permet de distribuer à un client au minimum 3 éléments : une adresse IP, un masque de sousréseau et un bail **DHCP** (durée de vie de l'adresse définie) de manière automatique.
- Une réservation d'adresses permet de définir qu'une adresse IP enregistrée sur le serveur **DHCP** ne sera jamais distribuée sur le réseau.

## IV) <u>Vérification des quotas</u>

Avant de commencer l'installation du service **DHCP**, nous devons vérifier que les limites de quotas de toutes les machines (serveurs et clients) n'excèdent pas leur quantité de données autorisées afin d'éviter un problème d'installation du serveur **DHCP**.

 Pour ce faire, il doit se rendre dans le disque (C:) et consulter les quotas attribués en faisant un clic droit sur le disque, « Propriétés » :

| ETTORI Bastien | BTS SIO 2 <sup>ème</sup> année |
|----------------|--------------------------------|
| 24 mars 2016   | Année scolaire : 2015/2016     |
| Option : SISR  | Version 1.0                    |

Disques durs (1)

A

|                             | Disque local                 | (C:) |                                            |                                    |   |          |
|-----------------------------|------------------------------|------|--------------------------------------------|------------------------------------|---|----------|
|                             | 52,9 Go libre                |      | Ouverin                                    |                                    |   |          |
| Périphe                     | ériques util<br>Lecteur de C |      | Ouvrir dans une n<br>Épingler à l'écran    | ouvelle fenêtre<br>d'accueil       |   | es (1) - |
| HRM_SSS_X<br>0 octet(s) lib |                              |      | Partager avec                              |                                    | • |          |
|                             |                              |      | Configurer les clic<br>Restaurer les versi | hés instantanés<br>ons précédentes |   |          |
|                             |                              |      | Formater                                   |                                    |   |          |
|                             |                              |      | Copier                                     |                                    |   |          |
|                             |                              |      | Créer un raccourc<br>Renommer              | i                                  |   |          |
|                             |                              |      | Propriétés                                 | 4                                  |   |          |

- Nous cliquons sur l'onglet « Quota » et « Entrées de quota » :

| 4                                                                    | Propriét              | és de : Disque         | local (C:)          | X                 |  |
|----------------------------------------------------------------------|-----------------------|------------------------|---------------------|-------------------|--|
| Général                                                              | Outils                | Matériel               | Partage             | Sécurité          |  |
| Clichés ins                                                          | tantanés              | Versions préc          | édentes             | Quota             |  |
| État : Les quotas de disque sont désactivés                          |                       |                        |                     |                   |  |
| Activer la ge                                                        | estion de quota       |                        |                     |                   |  |
| Refuser de                                                           | l'espace disque au    | x utilisateurs qui dép | assent leur limite  | de quota          |  |
| Sélectionnez la                                                      | a limite de quota par | défaut pour les nou    | iveaux utilisateurs | : sur ce volume : |  |
| Ne pas lir                                                           | miter l'espace disqu  | e                      |                     |                   |  |
| C Limiter l'e                                                        | space disque à        | Illin                  | nité                | ×                 |  |
| Définir le niveau d'avertissement à 🛛 🛛 🗤 🗸                          |                       |                        |                     | ~                 |  |
| Sélectionnez les options de journalisation de quota pour ce volume : |                       |                        |                     |                   |  |
| Enregistre                                                           | er l'événement lorso  | u'un utilisateur excè  | ède sa limite de qu | uota              |  |
| Enregistre                                                           | er l'événement lorsq  | u'un utilisateur excè  | de son niveau d'    | avertissement     |  |
|                                                                      |                       |                        |                     |                   |  |
|                                                                      |                       |                        | Er                  | trées de quota    |  |

- Nous voyons que les limites de quotas sont illimitées :

| ETTORI Bastien | BTS SIO 2 <sup>ème</sup> année |
|----------------|--------------------------------|
| 24 mars 2016   | Année scolaire : 2015/2016     |
| Option : SISR  | Version 1.0                    |

| 0                                 | Entrées de quota po | ur (C:)         |
|-----------------------------------|---------------------|-----------------|
| Quota Edition Affichage ?         |                     |                 |
| D 🗙 🗃 🗠 🔍                         |                     |                 |
| État N Nom d'ouverture de session | Quantité utilisée   | Limite de quota |
| OK BUILTIN\Administrateurs        | 0 octets            | Illimité        |

## V) Installation DHCP

- Tout d'abord, pour commencer l'installation du service **DHCP**, nous allons dans le gestionnaire de serveur et cliquons sur « **Ajouter des rôles et des fonctionnalités** » :

1 Configurer ce serveur local

- 2 Ajouter des rôles et des fonctionnalités
- 3 Ajouter d'autres serveurs à gérer
- 4 Créer un groupe de serveurs
- Ensuite, nous cliquons directement sur « Suivant » :

| ETTORI Bastien | BTS SIO 2 <sup>ème</sup> année |
|----------------|--------------------------------|
| 24 mars 2016   | Année scolaire : 2015/2016     |
| Option : SISR  | Version 1.0                    |

| Avant de commencer   | Cet Assistant permet d'installer des rôles, des services de rôle ou des fo<br>déterminer les rôles, services de rôle ou fonctionnalités à installer en fo<br>de votre organisation, tels que le partage de documents ou l'hébergem |  |
|----------------------|----------------------------------------------------------------------------------------------------|--|
| Type d'installation  |                                                                                                    |  |
| Sélection du serveur | Pour supprimer des rôles, des services de rôle ou des fonctionnalités :                                                                                                    |  |
| Rôles de serveurs    | Démarrer l'Assistant Suppression de rôles et de fonctionnalités                                                                                                    |  |
| Fonctionnalités      | Avant de continuer, vérifiez que les travaux suivants ont été effectués :                                                                                                    |  |
| Confirmation         | Le compte d'administrateur possède un mot de passe fort                                                                                                    |  |
| Résultats            | <ul> <li>Les paramètres réseau, comme les adresses IP statiques, sont configui</li> <li>Les dernières mises à jour de sécurité de Windows Update sont install</li> </ul>                                                           |  |
|                      | Si vous devez vérifier que l'une des conditions préalables ci-dessus a ét<br>exécutez les étapes, puis relancez l'Assistant.                                                                                                    |  |
|                      | Cliquez sur Suivant pour continuer.                                                                                                    |  |
|                      |                                                                                                    |  |
|                      |                                                                                                    |  |
|                      |                                                                                                    |  |
|                      | Ignorer cette page par défaut                                                                                                    |  |
|                      | < Précédent Suivant >                                                                                                    |  |
|                      |                                                                                                    |  |

- Nous cliquons directement sur « Suivant » :

| ETTORI Bastien | BTS SIO 2 <sup>ème</sup> année |
|----------------|--------------------------------|
| 24 mars 2016   | Année scolaire : 2015/2016     |
| Option : SISR  | Version 1.0                    |

# Sélectionner le type d'installation

| Avant de commencer   | Sélectionnez le type d'installation. Vous pouvez installer des rôles et de<br>ordinateur physique ou virtuel en fonctionnement, ou sur un disque du |
|----------------------|----------------------------------------------------------------------------------------------------|
| Type d'installation  | ordinatear physique ou virtuer en fonedonnenien, ou sur an aisque av                                                                                |
| Sélection du serveur | Installation basée sur un rôle ou une fonctionnalité<br>Configurez un serveur unique en ajoutant des rôles, des services de                         |
| Rôles de serveurs    | configurez un serveur unique en ajoutant des roles, des services de                                                                                 |
| Fonctionnalités      | <ul> <li>Installation des services Bureau à distance</li> <li>Installez les services de rôle nécessaires à l'infrastructure VDI (Virtua</li> </ul>  |
| Confirmation         | déployer des bureaux basés sur des ordinateurs virtuels ou sur des                                                                                  |
| Résultats            |                                                                                                    |
|                      |                                                                                                    |
|                      |                                                                                                    |
|                      |                                                                                                    |
|                      |                                                                                                    |
|                      |                                                                                                    |
|                      |                                                                                                    |
|                      |                                                                                                    |
|                      |                                                                                                    |
|                      |                                                                                                    |
|                      |                                                                                                    |
|                      | < Précédent Suivant >                                                                                                    |

- Nous cliquons directement sur « Suivant » :

| ETTORI Bastien       |                                                                                                    | BTS SIO 2 <sup>ème</sup> année                                                                                |                                                                                                    |
|----------------------|----------------------------------------------------------------------------------------------------|----------------------------------------------------------------------------------------------------|----------------------------------------------------------------------------------------------------|
| 24 mars 2016         |                                                                                                    | Année scolaire : 201                                                                                          | .5/2016                                                                                                    |
| Option : SISR        |                                                                                                    | Version 1.0                                                                                                   |                                                                                                    |
|                      | Assistant Aiout de rôle                                                                                | as et de fonctionnalités                                                                                      |                                                                                                    |
|                      | Assistant Ajout de roi                                                                                 | es et de fonctionnantes                                                                                       |                                                                                                    |
| Sélectionner le se   | erveur de destinatio                                                                                   | ٦                                                                                                    | SERVEUR DE DESTINATION<br>WS2012DHCP.ettori.local                                                                    |
|                      | Sélectionnez le serveur ou le diso                                                                     | ue dur virtuel sur lequel installer d                                                                         | les rôles et des fonctionnalités.                                                                                    |
| Avant de commencer   |                                                                                                    | al de eserver                                                                                                 |                                                                                                    |
| Sélection du serveur | <ul> <li>Selectionner un serveur au po</li> <li>Sélectionner un disque dur vi</li> </ul>               | tuel                                                                                                    |                                                                                                    |
| Rôles de serveurs    | Pool de serveurs                                                                                       |                                                                                                    |                                                                                                    |
| Fonctionnalités      |                                                                                                    |                                                                                                    |                                                                                                    |
| Confirmation         | Filtre :                                                                                               |                                                                                                    |                                                                                                    |
| Résultats            | Nom Adr                                                                                                | esse IP Système d'exploita                                                                                    | tion                                                                                                    |
|                      | WS2012DHCP.ettori.local 192                                                                            | .168.1.108 Microsoft Windows                                                                                  | s Server 2012 Standard                                                                                               |
|                      |                                                                                                    |                                                                                                    |                                                                                                    |
|                      |                                                                                                    |                                                                                                    |                                                                                                    |
|                      |                                                                                                    |                                                                                                    |                                                                                                    |
|                      |                                                                                                    |                                                                                                    |                                                                                                    |
|                      | 1 ordinateur(s) trouvé(s)                                                                              |                                                                                                    |                                                                                                    |
|                      | Cette page présente les serveurs<br>commande Ajouter des serveurs<br>nouvellement ajoutés dont la coll | qui exécutent Windows Server 201<br>dans le Gestionnaire de serveur. Le<br>ection de données est toujours inc | 12 et qui ont été ajoutés à l'aide de<br>es serveurs hors ligne et les serveurs<br>complète ne sont pas répertoriés. |
|                      |                                                                                                    |                                                                                                    |                                                                                                    |
|                      |                                                                                                    | < Precedent Suivant >                                                                                         | Installer Annuler                                                                                                    |
| - Nous cliquons      | sur le rôle « <b>Serveur DH</b>                                                                        | CP » :                                                                                                    |                                                                                                    |
|                      |                                                                                                    |                                                                                                    |                                                                                                    |

| Avant de commencer   | Sélectionnez un ou plusieurs rôles à installer sur le serveur séle | ec |
|----------------------|--------------------------------------------------------------------|----|
| Type d'installation  | Rôles                                                              |    |
| Sélection du serveur |                                                                    |    |
| Rôles de serveurs    |                                                                    |    |
| Fonctionnalités      | Serveur d'applications                                             |    |
| Confirmation         | Serveur de télécopie                                               |    |
| Résultats            | Serveur DHCP                                                       |    |
|                      |                                                                    |    |

- Nous cliquons sur « Ajouter des fonctionnalités » :

| ETTORI Bastien                                                                                          | BTS SIO 2 <sup>ème</sup> année                                                                                                |
|----------------------------------------------------------------------------------------------------|----------------------------------------------------------------------------------------------------|
| 24 mars 2016                                                                                            | Année scolaire : 2015/2016                                                                                                    |
| Option : SISR                                                                                           | Version 1.0                                                                                                    |
| 🚡 Assistant A                                                                                           | Ajout de rôles et de fonctionnalités                                                                                          |
| Ajouter les fonct<br>DHCP ?<br>Les outils suivants so<br>fonctionnalité, mais i<br>sur le même serveur. | tionnalités requises pour Serveur<br>ent requis pour la gestion de cette<br>ils ne doivent pas obligatoirement être installés |
| <ul> <li>✓ Outils d'adminis</li> <li>✓ Outils d'adm</li> <li>[Outils] C</li> </ul>                      | stration de serveur distant<br>ninistration de rôles<br>Dutils du serveur DHCP                                                |
| ✓ Inclure les outils                                                                                    | s de gestion (si applicable)<br>Ajouter des fonctionnalités Annuler                                                           |

- Nous cliquons sur « Suivant » :

| ETTORI Bastien | BTS SIO 2 <sup>ème</sup> année |
|----------------|--------------------------------|
| 24 mars 2016   | Année scolaire : 2015/2016     |
| Option : SISR  | Version 1.0                    |

Sélectionnez un ou plusieurs rôles à installer sur le serveur sélectionné

| Acces a distance                                                  |                                                                                                    |
|-------------------------------------------------------------------|----------------------------------------------------------------------------------------------------|
| Hyper-V                                                           |                                                                                                    |
| Serveur d'applications                                            |                                                                                                    |
| Serveur de télécopie                                              |                                                                                                    |
| Serveur DHCP                                                      |                                                                                                    |
| Serveur DNS (Installé)                                            | ≣                                                                                                    |
| Serveur Web (IIS)                                                 |                                                                                                    |
| <ul> <li>Service de fichiers et de stockage (Installé)</li> </ul> |                                                                                                    |
| <ul> <li>Services AD DS (Installé)</li> </ul>                     |                                                                                                    |
| Services AD FS (Active Directory Federation Service               |                                                                                                    |
| Services AD LDS (Active Directory Lightweight Dire                |                                                                                                    |
| Services AD RMS (Active Directory Rights Manage                   |                                                                                                    |
| Services Bureau à distance                                        |                                                                                                    |
| Services d'activation en volume                                   |                                                                                                    |
| <u> </u>                                                          | ~                                                                                                    |
|                                                                   | <ul> <li>Hyper-V</li> <li>Serveur d'applications</li> <li>Serveur de télécopie</li> <li>Serveur DHCP</li> <li>Serveur Web (IIS)</li> <li>Service de fichiers et de stockage (Installé)</li> <li>Services AD DS (Installé)</li> <li>Services AD DS (Installé)</li> <li>Services AD FS (Active Directory Federation Service)</li> <li>Services AD LDS (Active Directory Lightweight Directory Rights Manage)</li> <li>Services Bureau à distance</li> <li>Services d'activation en volume</li> <li></li></ul> |

- Nous cliquons directement sur « **Suivant** » :

| ETTORI Bastien | BTS SIO 2 <sup>ème</sup> année |
|----------------|--------------------------------|
| 24 mars 2016   | Année scolaire : 2015/2016     |
| Option : SISR  | Version 1.0                    |

# Sélectionner des fonctionnalités

| Avant de commencer   | Sélectionnez une ou plusieurs fonctionnalités à installer sur le serve |
|----------------------|------------------------------------------------------------------------|
| Type d'installation  | Fonctionnalités                                                        |
| Sélection du serveur | Assistance à distance                                                  |
| Rôles de serveurs    | Base de données interne Windows                                        |
| Fonctionnalités      | □ BranchCache                                                          |
| Serveur DHCP         | Chiffrement de lecteur BitLocker                                       |
| Confirmation         | Client d'impression Internet                                           |
| Résultats            | Client pour NFS                                                        |
|                      | Client Telnet                                                          |
|                      | Client TFTP                                                            |
|                      | Clustering avec basculement                                            |
|                      | Compression différentielle à distance                                  |
|                      | Data Center Bridging                                                   |
|                      | Déverrouillage réseau BitLocker                                        |
|                      | Équilibrage de la charge réseau                                        |
|                      | Expérience audio-vidéo haute qualité Windows                           |
|                      |                                                                        |
|                      |                                                                        |
|                      | < Précédent Suivant >                                                  |

- Nous cliquons directement sur « Suivant » :

| ETTORI Bastien                                                                                                    | BTS SIO 2 <sup>ème</sup> année                                                                                                    |
|----------------------------------------------------------------------------------------------------|----------------------------------------------------------------------------------------------------|
| 24 mars 2016                                                                                                    | Année scolaire : 2015/2016                                                                                                    |
| Option : SISR                                                                                                    | Version 1.0                                                                                                    |
| Serveur DHCP                                                                                                    | SERVEUR DE DESTINATION<br>WS2012DHCP.ettori.local                                                                                                    |
| Avant de commencer<br>Type d'installation<br>Sélection du serveur<br>Rôles de serveurs<br>Fonctionnalités<br>Serveur DHCP<br>Confirmation<br>Résultats | Le protocole DHCP (Dynamic Host Configuration Protocol) permet aux serveurs d'attribuer des<br>adresses IP aux ordinateurs et autres périphériques reconnus comme clients DHCP. Le déploiement d'un<br>serveur DHCP sur le réseau fournit aux ordinateurs et autres périphériques réseau TCP/IP des<br>adresses IP valides, ainsi que les paramètres de configuration supplémentaires nécessaires, appelés<br>options DHCP. Cela leur permet de se connecter à d'autres ressources réseau, telles que des serveurs<br>DNS, des serveurs WINS et des routeurs.<br>À noter :<br>• Vous devez configurer au moins une adresse IP statique sur cet ordinateur.<br>• Avant d'installer un serveur DHCP, vous devez planifier vos sous-réseaux, étendues et exclusions.<br>Stockez le plan dans un lieu sûr pour le consulter ultérieurement. |
|                                                                                                    | Plus d'informations sur le serveur DHCP                                                                                                    |
| Nous diguons s                                                                                                    | < Précédent Suivant > Installer Annuler                                                                                                    |
| - Nous cliquolis s                                                                                                    |                                                                                                    |
| Confirmer les se                                                                                                    | élections d'installation ws2012                                                                                                    |
| Avant de commencer<br>Type d'installation<br>Sélection du serveur<br>Rôles de serveurs<br>Fonctionnalités<br>Serveur DHCP                              | Pour installer les rôles, services de rôle ou fonctionnalités suivants sur le serveur sélection<br>Installer.<br>Redémarrer automatiquement le serveur de destination, si nécessaire<br>Il se peut que des fonctionnalités facultatives (comme des outils d'administration) soient<br>cette page, car elles ont été sélectionnées automatiquement. Si vous ne voulez pas insta<br>fonctionnalités facultatives, cliquez sur Précédent pour désactiver leurs cases à cocher.                                                                                                    |
| Confirmation                                                                                                    | Outils d'administration de serveur distant<br>Outils d'administration de rôles                                                                                                    |
|                                                                                                    | Serveur DHCP                                                                                                    |
|                                                                                                    | Exporter les paramètres de configuration<br>Spécifier un autre chemin d'accès source                                                                                                    |

< Précédent Suivant > Installer

| ETTORI Bastien | BTS SIO 2 <sup>ème</sup> année |
|----------------|--------------------------------|
| 24 mars 2016   | Année scolaire : 2015/2016     |
| Option : SISR  | Version 1.0                    |

- Une fois le rôle **DHCP** installé, nous cliquons sur « **Fermer** » :

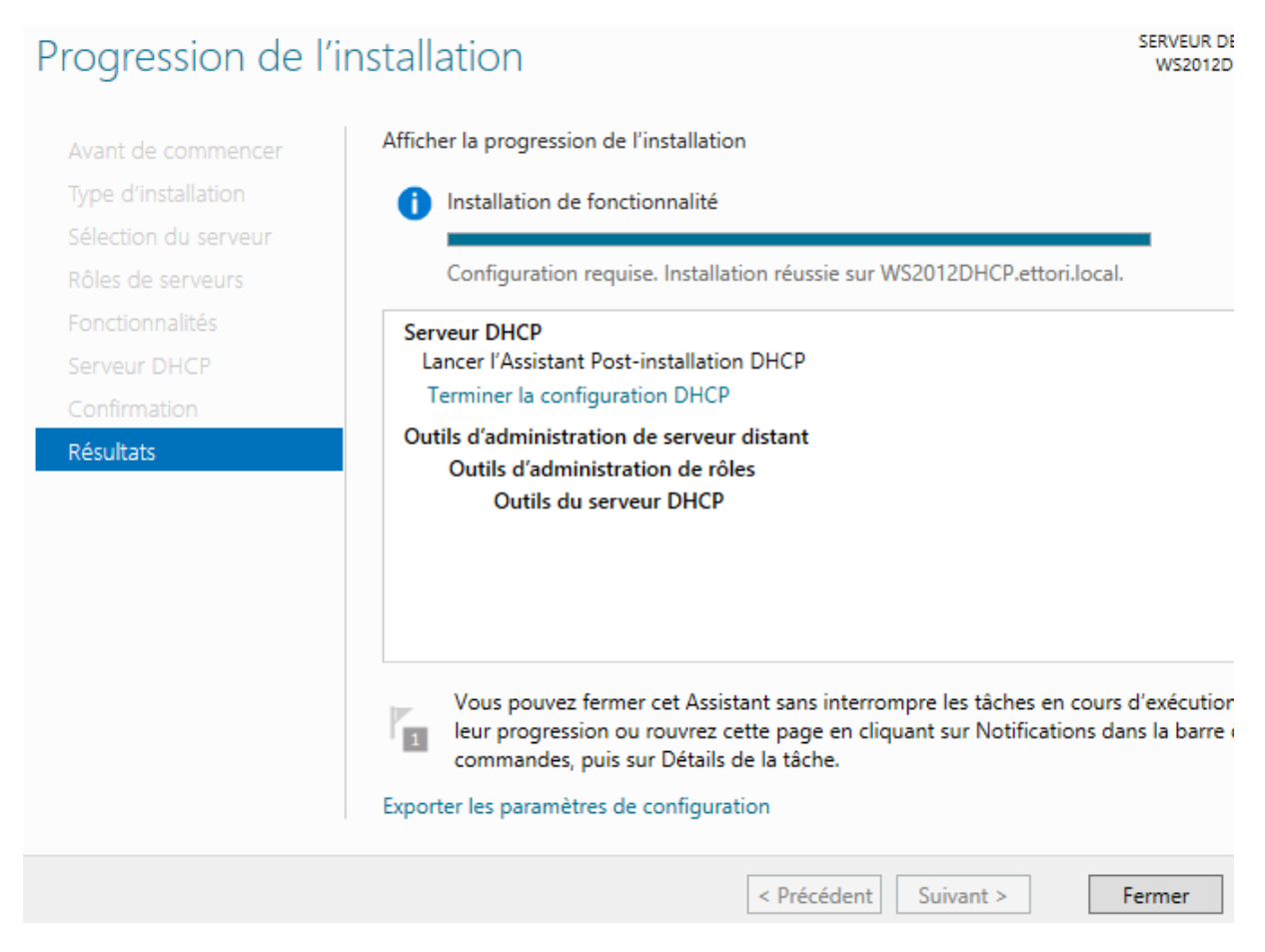

- Nous cliquons sur le drapeau qui nous indique une configuration requise pour le serveur et nous cliquons sur « **Terminer la configuration DHCP** » :

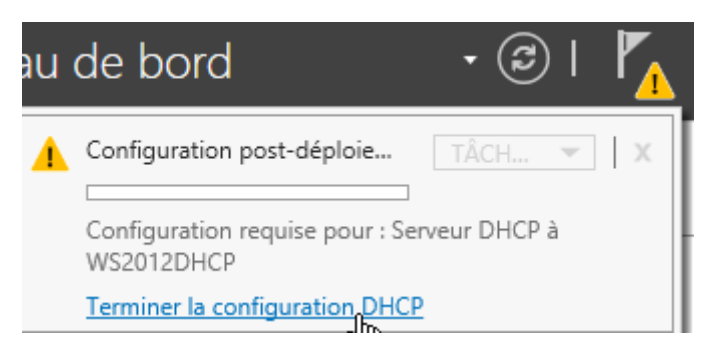

- Nous cliquons directement sur « Suivant » :

| ETTORI Bastien | BTS SIO 2 <sup>ème</sup> année |
|----------------|--------------------------------|
| 24 mars 2016   | Année scolaire : 2015/2016     |
| Option : SISR  | Version 1.0                    |

# Description

| Description            | Les étapes suivantes seront effectuées pour configurer le serveur                                                                                                    |
|------------------------|----------------------------------------------------------------------------------------------------|
| Autorisation<br>Résumé | Créez les groupes de sécurité suivants pour la délégation de l'adr<br>- Administrateurs DHCP<br>- Utilisateurs DHCP<br>Autorisez le serveur DHCP sur l'ordinateur cible (s'il appartient au |
|                        | < Précédent Suivant >                                                                                                    |

- Nous cliquons directement sur « Valider » :

| ETTORI Bastien | BTS SIO 2 <sup>ème</sup> année |
|----------------|--------------------------------|
| 24 mars 2016   | Année scolaire : 2015/2016     |
| Option : SISR  | Version 1.0                    |

# Autorisation

| Description  | Spécifiez les informations d'identification à utiliser pour autoriser ce serveur<br>AD DS.                                                 | DHCP da  |
|--------------|----------------------------------------------------------------------------------------------------|----------|
| Autorisation |                                                                                                    |          |
| Résumé       | <ul> <li>Utiliser les informations d'identification de l'utilisateur suivant</li> <li>Nom d'utilisateur : ETTORI\Administrateur</li> </ul> |          |
|              | O Utiliser d'autres informations d'identification Nom d'utilisateur : SI                                                                   | pécifier |
|              | Ignorer l'autorisation AD                                                                                                    |          |
|              |                                                                                                    |          |
|              |                                                                                                    |          |
|              |                                                                                                    |          |
|              | < Précédent Suivant > Va                                                                                                    | lider    |

- Une fois la configuration DHCP terminée, nous cliquons sur « Fermer » :

| ETTORI Bastien | BTS SIO 2 <sup>ème</sup> année |
|----------------|--------------------------------|
| 24 mars 2016   | Année scolaire : 2015/2016     |
| Option : SISR  | Version 1.0                    |
|                |                                |

# Résumé

| Description  | L'état des étapes de configuration post-installation est indiqué ci-dessous :                         |
|--------------|----------------------------------------------------------------------------------------------------|
| Autorisation |                                                                                                    |
| Résumé       | Création des groupes de sécurité Terminé                                                              |
|              | Redémarrez le service Serveur DHCP sur l'ordinateur cible pour que les groupes d<br>soient effectifs. |
|              | Autorisation du serveur DHCP Terminé                                                                  |
|              |                                                                                                    |
|              |                                                                                                    |
|              |                                                                                                    |
|              |                                                                                                    |
|              |                                                                                                    |
|              |                                                                                                    |
|              |                                                                                                    |
|              |                                                                                                    |
|              | < Précédent Suivant > Fermer                                                                          |
|              |                                                                                                    |

## VI) <u>Configuration DHCP</u>

- Pour configurer le serveur DHCP, nous cliquons sur « Outils » et « DHCP » :

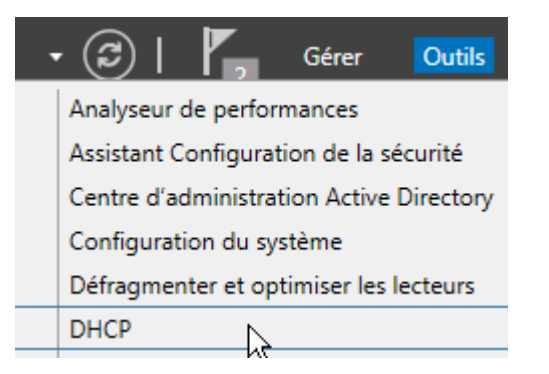

- Ensuite, nous accédons à l'interface du **DHCP** et nous faisons un clic droit sur « **IPv4** » et « **Nouvelle étendue** » :

| ETTORI Bastien | BTS SIO 2 <sup>ème</sup> année |
|----------------|--------------------------------|
| 24 mars 2016   | Année scolaire : 2015/2016     |
| Option : SISR  | Version 1.0                    |

| 👰 DHCP             | Contenu de DHCP                      |
|--------------------|--------------------------------------|
| ⊿ 📋 ws2012dhcp.ett | tori.local 📋 ws2012dhcp.ettori.local |
| ⊿ 🝺 Affic          | her les statistiques                 |
| l Nou              | velle étendue                        |
| ▶ Nour             | velle étendue de multidiffusion      |
| Conf               | figurer un basculement               |

- Dans l'assistant, nous cliquons directement sur « Suivant » :

| Assistant Nouvelle étendue                                                                                                    |
|----------------------------------------------------------------------------------------------------|
| Assistant Nouvelle étendue<br>Cet Assistant vous permet de paramétrer une étendue pour<br>distribuer des adresses IP aux ordinateurs sur le réseau.<br>Cliquez sur Suivant pour continuer. |
| < Précédent Suivant > Annuler                                                                                                    |

- Nous donnons un nom à l'étendue et nous cliquons sur « Suivant » :

| ETTORI Bastien | BTS SIO 2 <sup>ème</sup> année |
|----------------|--------------------------------|
| 24 mars 2016   | Année scolaire : 2015/2016     |
| Option : SISR  | Version 1.0                    |

### Nom de l'étendue

Vous devez fournir un nom pour identifier l'étendue. Vous avez aussi la possibilité ( fournir une description.

| Nom :         | DHCP |  |  |
|---------------|------|--|--|
| Description : |      |  |  |
|               |      |  |  |
|               |      |  |  |
|               |      |  |  |
|               |      |  |  |
|               |      |  |  |

- Nous entrons la plage d'adresses IP à attribuer et nous cliquons sur « Suivant » :

### Plage d'adresses IP

Vous définissez la plage d'adresses en identifiant un jeu d'adresses IP consécutiv

| Paramètres de configuration pour serveur DHCP                                                                             |
|----------------------------------------------------------------------------------------------------|
| Entrez la plage d'adresses que l'étendue peut distribuer.                                                                 |
| Adresse IP de 192 . 168 . 1 . 210<br>début :                                                                              |
| Adresse IP de fin : 192 . 168 . 1 . 214                                                                                   |
| Paramètres de configuration qui se propagent au client DHCP.<br>Longueur : 24<br>Masque de 255 . 255 . 0<br>sous-réseau : |
|                                                                                                    |
| < Précédent Suivant >                                                                                                    |

- Ici, nous n'avons pas d'adresses IP à exclure, donc, nous cliquons directement sur « Suivant » :

| ETTORI Bastien | BTS SIO 2 <sup>ème</sup> année |
|----------------|--------------------------------|
| 24 mars 2016   | Année scolaire : 2015/2016     |
| Option : SISR  | Version 1.0                    |

#### Ajout d'exclusions et de retard

Les exclusions sont des adresses ou une plage d'adresses qui ne sont pas distrib par le serveur. Un retard est la durée pendant laquelle le serveur retardera la transmission d'un message DHCPOFFER.

| Supprimer<br>Retard du sous-réseau en<br>millisecondes : | Adresse IP de début :     | Adresse IP de fin : | Ajouter            |
|----------------------------------------------------------|---------------------------|---------------------|--------------------|
| Supprimer<br>Retard du sous-réseau en<br>millisecondes : | Plage d'adresses exclue : |                     |                    |
| Retard du sous-réseau er<br>millisecondes :              |                           |                     | Supprimer          |
|                                                          |                           |                     | Retard du sous-rés |
|                                                          |                           |                     |                    |
|                                                          |                           |                     |                    |
|                                                          |                           |                     |                    |
|                                                          |                           |                     |                    |

- Nous pouvons laisser par défaut la durée du bail **DHCP** et nous cliquons directement sur « **Suivant** » :

### Durée du bail

La durée du bail spécifie la durée pendant laquelle un client peut utiliser une adre IP de cette étendue.

| La durée du bail doit théoriquement être égale au temps moyen durant lequel<br>l'ordinateur est connecté au même réseau physique. Pour les réseaux mobiles<br>constitués essentiellement par des ordinateurs portables ou des clients d'accès à<br>distance, des durées de bail plus courtes peuvent être utiles. |
|----------------------------------------------------------------------------------------------------|
| De la même manière, pour les réseaux stables qui sont constitués principalement<br>d'ordinateurs de bureau ayant des emplacements fixes, des durées de bail plus lo<br>sont plus appropriées.                                                                                                    |
| Définissez la durée des baux d'étendue lorsqu'ils sont distribués par ce serveur.                                                                                                    |
| Limitée à :                                                                                                    |
| Jours : Heures : Minutes :                                                                                                    |
| < Précédent Suivant >                                                                                                    |

- Nous laissons la première case cochée par défaut pour configurer les options **DHCP** et nous cliquons directement sur « **Suivant** » :

| ETTORI Bastien | BTS SIO 2 <sup>ème</sup> année |
|----------------|--------------------------------|
| 24 mars 2016   | Année scolaire : 2015/2016     |
| Option : SISR  | Version 1.0                    |

### Configuration des paramètres DHCP

Vous devez configurer les options DHCP les plus courantes pour que les clients puissent utiliser l'étendue.

| Lorsque les clients obtiennent une adresse, ils se voient attribuer des options DHC telles que les adresses IP des routeurs (passerelles par défaut), des serveurs DNS les paramètres WINS pour cette étendue.                                                                                                    |
|----------------------------------------------------------------------------------------------------|
| The second state of the second state of the se |

Les paramètres que vous sélectionnez maintenant sont pour cette étendue et ils remplaceront les paramètres configurés dans le dossier Options de serveur pour ce serveur.

< Précédent

Suivant >

Voulez-vous configurer les options DHCP pour cette étendue maintenant ?

- Oui, je veux configurer ces options maintenant
- O Non, je configurerai ces options ultérieurement

- Nous saisissons la passerelle par défaut et nous cliquons sur « Ajouter » :

| Routeur (passerelle par de<br>Vous pouvez spécifier les<br>distribués par cette étendu | éfaut)<br>routeurs, ou les pass<br>je. |
|----------------------------------------------------------------------------------------|----------------------------------------|
| Pour ajouter une adresse l<br>entrez l'adresse ci-dessou                               | IP pour qu'un routeur<br>s.            |
| Adresse IP :                                                                           |                                        |
| 192 . 168 . 1 . 254                                                                    | Ajouter                                |
|                                                                                        | Supprimer                              |
|                                                                                        | Monter                                 |
|                                                                                        | Descendre                              |
|                                                                                        |                                        |

- Une fois que la passerelle par défaut est ajoutée, nous cliquons sur « Suivant » :

| ETTORI Bastien | BTS SIO 2 <sup>ème</sup> année |
|----------------|--------------------------------|
| 24 mars 2016   | Année scolaire : 2015/2016     |
| Option : SISR  | Version 1.0                    |

| dresse IP :  | _         |  |
|--------------|-----------|--|
|              | Ajouter   |  |
| 92.168.1.254 | Supprimer |  |
|              | Monter    |  |
|              | Descendre |  |
|              |           |  |
|              |           |  |
|              |           |  |
|              |           |  |

- Nous ajoutons l'adresse IP de Google « 8.8.8.8 » pour pouvoir naviguer sur Internet et nous cliquons sur « Suivant » :

| Nom de domaine et serveurs DNS<br>DNS (Domain Name System) mappe et<br>clients sur le réseau. | traduit les noms de domaines utilisés par le    |
|-----------------------------------------------------------------------------------------------|-------------------------------------------------|
| Vous pouvez spécifier le domaine parent à u<br>résolution de noms DNS.                        | tiliser par les ordinateurs clients sur le rése |
| Domaine parent : ettori.local                                                                 |                                                 |
| Pour configurer les clients d'étendue pour qu<br>les adresses IP pour ces serveurs.           | u'ils utilisent les serveurs DNS sur le résea   |
| Nom du serveur :                                                                              | Adresse IP :                                    |
|                                                                                               | · · ·                                           |
| Résoudre                                                                                      | S 192.168.1.108                                 |
|                                                                                               |                                                 |
|                                                                                               | < Précédent Suivant >                           |

- Ensuite, ici, il n'est pas nécessaire d'interroger le (ou les) serveur(s) WINS pour convertir les noms NetBIOS d'ordinateurs en adresses IP. Donc, nous cliquons directement sur « **Suivant** » :

| ETTORI Bastien | BTS SIO 2 <sup>ème</sup> année |
|----------------|--------------------------------|
| 24 mars 2016   | Année scolaire : 2015/2016     |
| Option : SISR  | Version 1.0                    |

### Serveurs WINS

Les ordinateurs fonctionnant avec Windows peuvent utiliser les serveurs WINS  $p_{\rm I}$  convertir les noms NetBIOS d'ordinateurs en adresses IP.

| Nom du serveur : |          | Adresse IP : |   |
|------------------|----------|--------------|---|
|                  |          |              |   |
|                  | Résoudre |              |   |
|                  |          |              |   |
|                  |          | -            | _ |
|                  |          |              | - |
|                  |          |              |   |

- Ensuite, ici, nous laissons la première case cochée par défaut pour activer l'étendue et nous cliquons sur « **Suivant** » :

#### Activer l'étendue

Les clients ne peuvent obtenir des baux d'adresses que si une étendue est activ

| se jour, je veux au | aiver celle elen | que mainten  | drit |  |
|---------------------|------------------|--------------|------|--|
| O Non, j'activera   | i cette étendue  | ultérieureme | nt   |  |
|                     |                  |              |      |  |
|                     |                  |              |      |  |
|                     |                  |              |      |  |
|                     |                  |              |      |  |
|                     |                  |              |      |  |
|                     |                  |              |      |  |
|                     |                  |              |      |  |
|                     |                  |              |      |  |
|                     |                  |              |      |  |

- Enfin, pour confirmer l'étendue, nous cliquons sur « Terminer » :

| ETTORI Bastien | BTS SIO 2 <sup>ème</sup> année |
|----------------|--------------------------------|
| 24 mars 2016   | Année scolaire : 2015/2016     |
| Option : SISR  | Version 1.0                    |

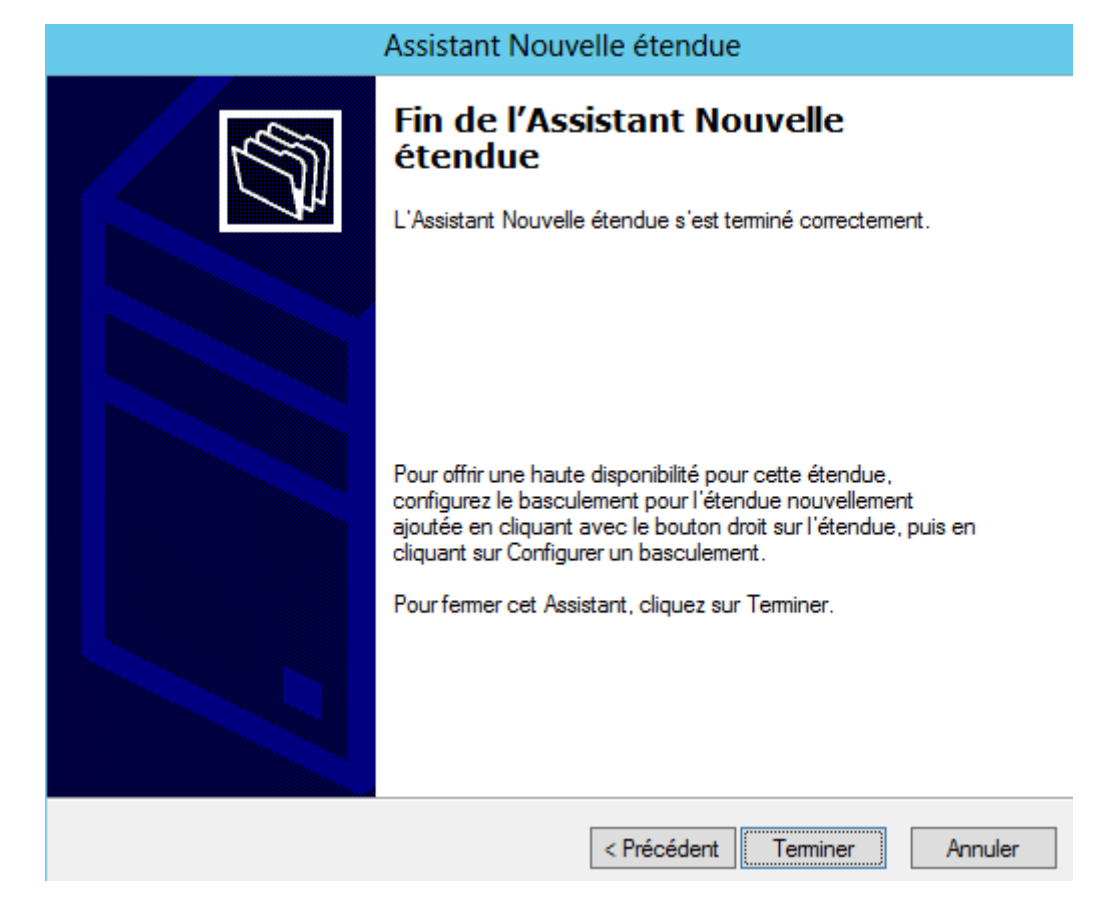

Nous pouvons la visualiser en cliquant sur « Pool d'adresses » :

-

| <b>9</b> | DHCP                     | Adresse IP de début | Adresse IP de fin | Description                           |
|----------|--------------------------|---------------------|-------------------|---------------------------------------|
| ⊿        | ws2012dhcp.ettori.local  | 192.168.1.210       | 192.168.1.214     | Plage d'adresses pour la distribution |
|          | ⊿ ᡖ IPv4                 |                     |                   |                                       |
|          | ⊿ 🚞 Étendue [192.168.1.( |                     |                   |                                       |
|          | 💼 Pool d'adresses        |                     |                   |                                       |
|          | 🔂 Baux d'adresses        |                     |                   |                                       |
|          | Réservations             |                     |                   |                                       |
|          | 📑 Options d'étend        |                     |                   |                                       |
|          | 🔯 Stratégies             |                     |                   |                                       |
|          | 🛗 Options de serveur     |                     |                   |                                       |
|          | 🔯 Stratégies             |                     |                   |                                       |
|          | Filtres                  |                     |                   |                                       |
|          | þ 🥫 IPv6                 |                     |                   |                                       |

- Nous devons nous rendre dans « Options d'étendue » et « Configurer les options » :

| ETTORI Bastien | BTS SIO 2 <sup>ème</sup> année |
|----------------|--------------------------------|
| 24 mars 2016   | Année scolaire : 2015/2016     |
| Option : SISR  | Version 1.0                    |

- ⊿ 📋 ws2012dhcp.ettori.local 🖹 003 Routeur Standard ⊿ ᡖ IPv4 006 Serveurs DNS Standard ⊿ 📔 Étendue [192.168.1.( 🗈 015 Nom de domaine DNS Standard 💼 Pool d'adresses ቬ Baux d'adresses Réservations 🔒 Options d' 🚝 Configurer les options... Stratégies 43 📑 Options de sei Affichage Stratégies Actualiser Filtres Exporter la liste... 🖻 🚡 IPv6 Aide Π
- Nous cochons les 3 options suivantes :
  - o « **003 Routeur** » : Cette option représente la passerelle par défaut.
  - « 004 Serveur de temps » : Celle-ci permet d'assurer la synchronisation de l'heure.
  - « **005 Serveurs de noms** » : Ce paramètre signifie le serveur DNS.
- Nous appliquons ces options :

| O                      | ptions Étendue | × ? ×             |
|------------------------|----------------|-------------------|
| Général Avancé         |                |                   |
| Ontions disponibles    |                |                   |
| 002 Décalage de temps  |                |                   |
| ☑ 003 Routeur          |                | Tableau de        |
| ☑ 004 Serveur de temps |                | Tableau de        |
| ☑ 005 Serveurs de noms |                | Tableau de 🗸      |
| <                      |                | >                 |
| Adresse IP :           | Ajouter        | Résoudre          |
|                        | Supprimer      |                   |
|                        | Monter         |                   |
|                        | Descendre      |                   |
|                        |                |                   |
|                        | OK /           | Annuler Appliquer |

| ETTORI Bastien | BTS SIO 2 <sup>ème</sup> année |
|----------------|--------------------------------|
| 24 mars 2016   | Année scolaire : 2015/2016     |
| Option : SISR  | Version 1.0                    |

- Nous pouvons constater que les paramètres du serveur **DHCP** ont bien été pris en compte :

| <b>9</b> | DHCP                     | Nom d'option             | Fournisseur | Valeur                 |
|----------|--------------------------|--------------------------|-------------|------------------------|
| ⊿        | ws2012dhcp.ettori.local  | 🗈 003 Routeur            | Standard    | <aucun></aucun>        |
|          | ⊿ 🐻 IPv4                 | 🗈 004 Serveur de temps   | Standard    | <aucun></aucun>        |
|          | ⊿ 🚞 Étendue [192.168.1.( | 🗈 005 Serveurs de noms   | Standard    | <aucun></aucun>        |
|          | Pool d'adresses          | 🗈 006 Serveurs DNS       | Standard    | 192.168.1.108, 8.8.8.8 |
|          | 🔂 Baux d'adresses        | 🗈 015 Nom de domaine DNS | Standard    | ettori.local           |
|          | Réservations             |                          |             |                        |
|          | Coptions d'étend         |                          |             |                        |
|          | Stratégies               |                          |             |                        |
|          | Options de serveur       |                          |             |                        |
|          | Stratégies               |                          |             |                        |
|          | Filtres                  |                          |             |                        |
|          | ⊳ ᡖ IPv6                 |                          |             |                        |

### VII) <u>Réservations d'adresses</u>

 Voici les informations nécessaires de la machine cliente en tapant la commande « ipconfig /all » :

| Microsoft Windows [version 6.1.7600]<br>Copyright (c) 2009 Microsoft Corporation. Tous droits réservés.                                                                                                    |
|----------------------------------------------------------------------------------------------------|
| C:\Users\ettoriDHCP>ipconfig /all                                                                                                    |
| Configuration IP de Windows                                                                                                    |
| Nom de l'hôte : ettoriDHCP-PC<br>Suffixe DNS principal : ettori.local<br>Type de noeud : Hybride<br>Routage IP activé : Non<br>Proxy WINS activé : Non<br>Liste de recherche du suffixe DNS.: ettori.local                                                                                                    |
| Carte Ethernet Connexion au réseau local :                                                                                                    |
| Suffixe DNS propre à la connexion.: ettori.local<br>Description.Description.: Carte Intel(R) PRO/1000 MT pourion de travail: 08-00-27-9A-FD-49Adresse physique: 0uiConfiguration automatique activée.: 0uiConfiguration automatique activée.: 0uiAdresse IPv4.: 192.168.1.211(préféré)Masque de sous-réseau.: 255.255.255.0Bail obtenu.: jeudi 24 mars 2016 11:39:43Bail expirant.: vendredi 1 avril 2016 11:42:05Passerelle par défaut.: 192.168.1.108Serveurs DNS.: 192.168.1.1088.8.8.8 |

Selon la plage définie, nous constatons que le client reçoit bien une configuration TCP/IP automatique et le serveur **DHCP** est bien activé.

 Ensuite, nous retournons sur la machine serveur et pour créer cette réservation d'adresses, il doit faire un clic droit sur « Réservations » et « Nouvelle réservation » :

| ETTORI Bastien | BTS SIO 2 <sup>ème</sup> année |
|----------------|--------------------------------|
| 24 mars 2016   | Année scolaire : 2015/2016     |
| Option : SISR  | Version 1.0                    |

| <ul> <li>2 DHCP</li> <li></li></ul> | local                              | Réservations                |
|-------------------------------------|------------------------------------|-----------------------------|
| ⊿ 🧰 Étendue [19<br>🙀 Pool d'a       | 2.168.1.(<br>dresses               | Une réservation assure qu'i |
| Baux d'a                            | Nouvelle<br>Affichage<br>Actualise | Pour ajouter une réservatio |
| ▷ 10 Filtres ▷ 10 IPv6              | Aide                               |                             |

- Ensuite, nous donnons un nom à la réservation, l'adresse IP de réservation et l'adresse MAC de la machine cliente et nous cliquons sur « **Ajouter** » pour confirmer :

| No                        | uvelle réservation ? ×                             |  |  |
|---------------------------|----------------------------------------------------|--|--|
| Fournissez les informatio | Foumissez les informations pour un client réservé. |  |  |
| Nom de réservation :      | ettoriDHCP-PC                                      |  |  |
| Adresse IP :              | 192.168.1.212                                      |  |  |
| Adresse MAC :             | 0800279AFD49                                       |  |  |
| Description :             |                                                    |  |  |
| Types pris en charge      |                                                    |  |  |
| Les deux                  |                                                    |  |  |
| C DHCP                    |                                                    |  |  |
| C BOOTP                   |                                                    |  |  |
|                           | Ajouter Fermer                                     |  |  |

- Cette adresse IP de réservation ne sera jamais distribuée par le serveur DHCP :

| ETTORI Bastien | BTS SIO 2 <sup>ème</sup> année |
|----------------|--------------------------------|
| 24 mars 2016   | Année scolaire : 2015/2016     |
| Option : SISR  | Version 1.0                    |

| P DHCP                      | Réservations                    |
|-----------------------------|---------------------------------|
| a 📋 ws2012dhcp.ettori.local | 📔 [192.168.1.212] ettoriDHCP-PC |
| ⊿ ᡖ IPv4                    |                                 |
| ⊿ 🚞 Étendue [192.168.1.(    |                                 |
| 💼 Pool d'adresses           |                                 |
| 🔂 Baux d'adresses           |                                 |
| Réservations                |                                 |
| 📑 Options d'étend           |                                 |
| 🔯 Stratégies                |                                 |
| 📑 Options de serveur        |                                 |
| 🔯 Stratégies                |                                 |
| Filtres                     |                                 |
| ⊳ ᡖ IPv6                    |                                 |

- Enfin, nous cliquons sur la réservation et nous pouvons constater qu'elle a pris en compte toutes les options d'étendue :

| Ţ | DHCP                     | Nom d'option             | Fournisseur | Valeur                 |
|---|--------------------------|--------------------------|-------------|------------------------|
| ⊿ | ws2012dhcp.ettori.local  | 🗈 003 Routeur            | Standard    | <aucun></aucun>        |
|   | ⊿ ᡖ IPv4                 | 🗈 004 Serveur de temps   | Standard    | <aucun></aucun>        |
|   | ⊿ 🣔 Étendue [192.168.1.( | 🗈 005 Serveurs de noms   | Standard    | <aucun></aucun>        |
|   | 💼 Pool d'adresses        | 🗈 006 Serveurs DNS       | Standard    | 192.168.1.108, 8.8.8.8 |
|   | 🔀 Baux d'adresses        | 📰 015 Nom de domaine DNS | Standard    | ettori.local           |
|   | ⊿ i Réservations         |                          |             |                        |
|   | 📔 [192.168.1.21          |                          |             |                        |

## VIII) <u>Vérification sur la machine cliente</u>

 Pour valider que le serveur DHCP fonctionne, nous nous connectons sur une machine cliente, nous allons dans l'invite de commandes et nous retapons la commande « ipconfig /all » :

| ETTORI Bastien | BTS SIO 2 <sup>ème</sup> année |
|----------------|--------------------------------|
| 24 mars 2016   | Année scolaire : 2015/2016     |
| Option : SISR  | Version 1.0                    |

Nous pouvons voir que le serveur **DHCP** est toujours activé et que la machine reçoit bien ses paramètres IP.

### IX) Conclusion

En conclusion, nous pouvons constater que le serveur **DHCP** est configuré correctement et que les machines connectées sur le même réseau reçoivent leur configuration IP automatiquement.